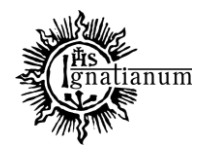

## DZIAŁ NAUCZANIA

 W celu sprawdzenia, czy nie ma podań oczekujących na rozstrzygnięcie, należy zalogować się do USOSadm (<u>https://usosadm.ignatianum.edu.pl/</u> - logowanie poprzez Centralny System Logowania – logowanie identyczne jak do USOSWeb), a następnie kliknąć w zakładkę: Studenci → Podania → Podania wg osób.

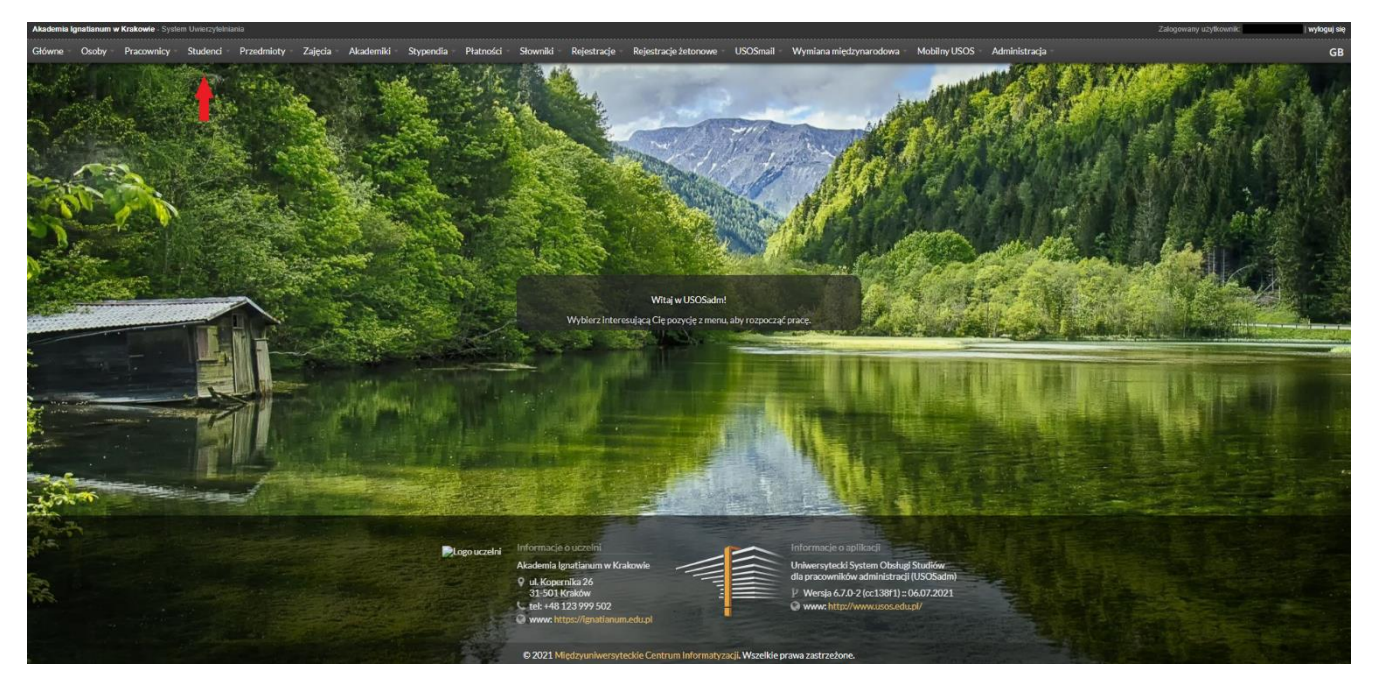

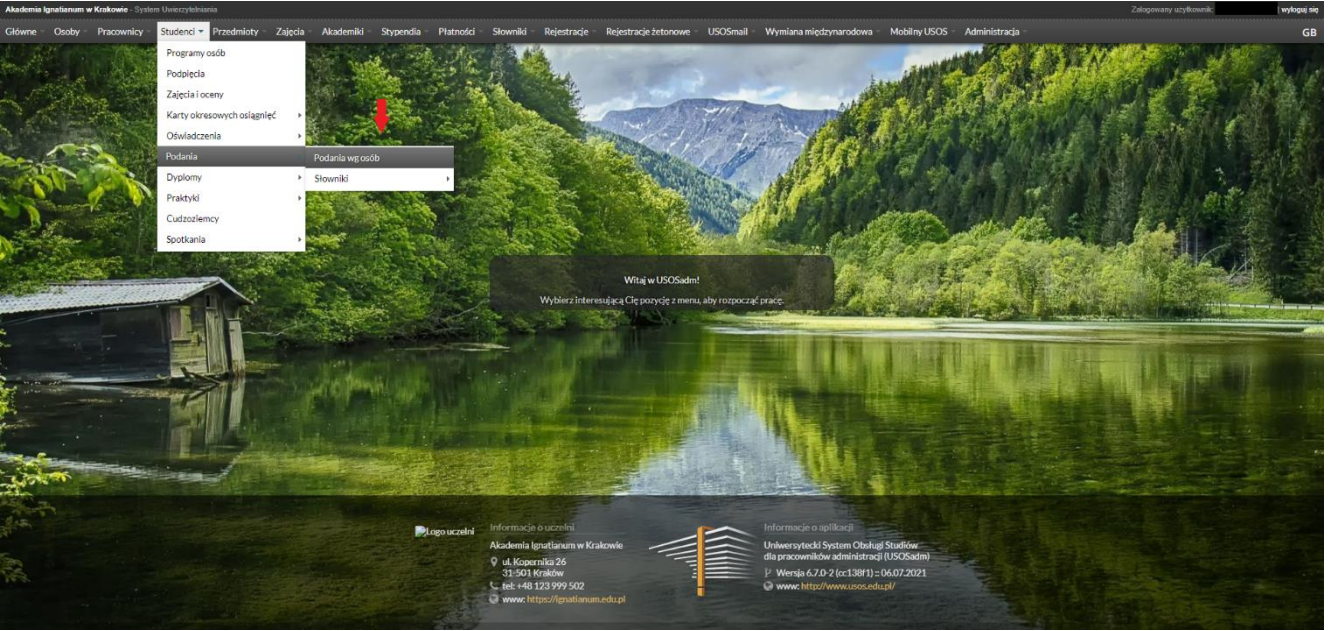

2. Następnie należy w polu "Status" wybrać "Złożone" i potwierdzić wybór przyciskiem "Filtruj".

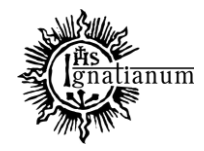

#### DZIAŁ NAUCZANIA

|                                                                                                    | banum w Krakowie - 5)   | ystem Uwierzytelniar | <b>1</b> 2                    |                                                  |                              |                                                 |                                                       |                            |                           | Zalogowany użytkownik: | wyło            |
|----------------------------------------------------------------------------------------------------|-------------------------|----------------------|-------------------------------|--------------------------------------------------|------------------------------|-------------------------------------------------|-------------------------------------------------------|----------------------------|---------------------------|------------------------|-----------------|
| ne O                                                                                                    | soby Pracownicy         | studenci -           | Przedmioty Zaję               | cia Akademiki St                                 | ypendia – Płatności –        | owniki Rejestracje Rejestracje žetonowe         | USOSmail – Wymiana międzynarodowa – M                 | Aobilny USOS 👘 Administr   | racja -                   |                        |                 |
| iend + i                                                                                                    | Podania 🕴 Podania wy os | đb                   |                               |                                                  |                              |                                                 |                                                       |                            | Z                         | alogowany użytkownik;  | (Rola: DZIE     |
|                                                                                                    | ko •                    |                      |                               |                                                  |                              |                                                 |                                                       |                            | 0                         | Istaw filtr 🔋 Raport   | y • ? Pomoc     |
|                                                                                                    |                         |                      |                               |                                                  |                              |                                                 |                                                       |                            |                           |                        |                 |
| ednostk                                                                                                    | a podania:              | Kliknij przycisł     | i, aby wybrać                 | Wybi                                             | Typ podania:                 | Kliknij przycisk, aby wybrać                    | Wybierz Data złożenia od:                             |                            |                           |                        |                 |
| ogram:                                                                                                    |                         | Kliknij przycisł     | i, aby wybrac                 | Wybi                                             | erz Status:                  | Złożone                                         | Data złożenia do:                                     |                            |                           | Filtruj                | Wyczyść filtr   |
|                                                                                                    |                         |                      |                               |                                                  |                              | wszystkie                                       |                                                       |                            |                           |                        | 1               |
| olerz os                                                                                                    | obę wpisując PESEL,     | indeks bądź nazw     | risko i imię                  | Numer styl                                       | owy Numer bezsty             | wy Rozpatrzone                                  |                                                       |                            |                           |                        | 4               |
|                                                                                                    |                         |                      |                               |                                                  |                              | wyxonane                                        |                                                       |                            |                           |                        |                 |
| Vybler:                                                                                                    | : jednostkę programu    |                      |                               |                                                  |                              | Wyblerz cykł                                    | dydaktyczny brak filtra                               | ✓ Wybier:                  | t miejsce odbywania progr | ramu                   | Określ filtry   |
| .p.                                                                                                    | Nazwisko                |                      | Truie                         |                                                  | RW PESEL                     | AT Indeks główny AT Prog                        | ram główny                                            |                            |                           | AT Jednost             | ka osoby        |
| 1                                                                                                    | м                       |                      | P                             |                                                  | ų                            | ADM-                                            | SL (Administracja i polityka publiczna, studia pierws | zego stopnia, stacjonarne) |                           | 0PB0000                | 10              |
|                                                                                                    |                         |                      |                               |                                                  |                              | Pierwsza «« « » »»                              | Ostatnia                                              |                            |                           |                        | 3 .             |
|                                                                                                    |                         |                      |                               |                                                  |                              |                                                 |                                                       |                            |                           |                        |                 |
| dania                                                                                                    |                         |                      | _                             |                                                  |                              |                                                 |                                                       |                            |                           |                        | _               |
| .p.                                                                                                    | Kod programu            | Czy główny           | Kod etapu                     | Indeks                                           | Data przyjęcia na<br>program | Typ podania                                     | Jednostka podania                                     | Data złożenia              | Data rozpatrzenia         | Data wykonania decyzji | Data zapoznaniz |
| 1 /                                                                                                    | DM-SL                   | Tak                  | ADM-APS-SL-3(6)               |                                                  | 01.10.2018 SEM               | 02-INoPIA (Podanie ws. powtarzania semestru)    | OPB00000                                              | 20.08.2021 11:09           |                           |                        |                 |
|                                                                                                    |                         |                      |                               |                                                  |                              | Pierwsza «« « » »»                              | Ostatnia                                              |                            |                           |                        | 3 •             |
| czegół                                                                                                    | y Komentarze sti        | udenta do przedm     | ilotów Odpowiedź              | ź dziekana Opinie pra                            | cowników Załączniki          |                                                 |                                                       |                            |                           | Description            | 2 Dames         |
| Record                                                                                                    | - Au                    |                      |                               |                                                  | Territoria                   | the second distance of the second second second |                                                       |                            |                           | Decyzję wykortano      | P Politice      |
| Szczegoły                                                                                                    |                         |                      |                               |                                                  | Tresc podania,               | Treść podania/Uzasadnienie prosbystudenta       |                                                       |                            |                           |                        |                 |
| Tena toodinii: Podarle vs. powtarzania semestru<br>ADM-495-\$1-361 (Administracja i polityka publiczna, studia pierwstego<br>Eters, stopina, stacijoarna, zakres: Administracja publiczna i služby państwowe,<br>rok 3. semestr 6<br> |                         |                      | proszę o możliwo<br>go<br>we, | ć powtórzenia semestr 3 z powodu braku zaliczeni | a seminarium dypłomowego     |                                                 |                                                       |                            |                           |                        |                 |

- 3. Wyświetli się lista osób, które złożyły podanie, a po wybraniu studenta w sekcji "Podania" lista złożonych podań oczekujących na rozpatrzenie.
  - 3.1.Po wybraniu podania wyświetlą się dokładniejsze informacje: Temat podania, etap, cykl dydaktyczny oraz treść podania wpisana przez studenta.

| zczegóły Komentarze studenta do przedmiotów Odpowiedź dziekana Opinie pracownika                                                                                                    | W Załązniki                                                                               |
|----------------------------------------------------------------------------------------------------|-------------------------------------------------------------------------------------------|
|                                                                                                    | Deszde wykorano ? Pomoc                                                                   |
| Szczegóły                                                                                                    | Treść podania/Uzasadnienie prośby studenta                                                |
| Temat podania: Podanie vs. povtarzania semestru<br>ADM-APS-58-361 (diministracija polityka publiczna, studia pierwszego<br>Etge: projna, stacjonzen, zarene: Administracija publiczna i służby państworwe,<br>rok 3. semestr 6)<br>Oku 2020-2021-L (Semestr letra 2020-2021) | Proszę o możliwość powtórzenia semestr 3 z powodu braku zaliczenia seminarium dyplomowego |

3.2.W kolejnej sekcji znajdują się "Komentarze studenta do przedmiotów" (opcjonalne, nie dotyczą każdego podania).

| Szczegół | Komentarze studer | nta do przedmiotów Odpowie | iedź dziekana Opinie pracowników Załączniki |                                 |
|----------|-------------------|----------------------------|---------------------------------------------|---------------------------------|
| Lp.      | Cykl dydaktyczny  | Kod przedmiotu             | Nazwa przedmiotu                            | Komentarz studenta              |
|          | 2020/2021-L       | ADM-SL>SemDlicCz.3         | Seminarium dyplomowe licencjackie cz.III    | niezaliczone                    |
|          |                   |                            | F                                           | Pierwsza «« « » »» Ostatnia 5 🗸 |

3.3. Aby wydać rozstrzygnięcie należy przejść do sekcji "Odpowiedź dziekana" i kliknąć przycisk "Edytuj".

| Szczegóły Komentarze studenta do przedmiotów | w Odpowiedź dziekana Opinie pracowników Załączniki |                            |
|----------------------------------------------|----------------------------------------------------|----------------------------|
|                                              |                                                    | ✔ Edytuj Zatwierdź ? Pomoc |
| Odpowiedź dziekana:                          | Wybierz                                            | 1                          |
| Uzasadnienie odpowiedzi dziekana:            | Wybierz                                            |                            |
| Komentarz prywatny:                          |                                                    |                            |
|                                              |                                                    |                            |

Akademia Ignatianum w Krakowie ul. Kopernika 26, 31-501 Kraków www.ignatianum.edu.pl

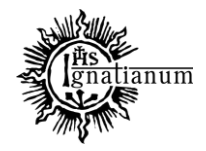

#### DZIAŁ NAUCZANIA

Uwaga: Złożone podania będą weryfikowane pod względem formalnym (zgodność z regulaminem, wymagane załączniki) przez pracowników COS.

Zweryfikowane podania będą miały adnotację w polu: komentarz prywatny w sekcji Odpowiedź dziekana

| Szczegóły Komentarze studenta do przedmio | tów Odpowiedź dziekana Opinie pracowników Załączniki |                            |
|-------------------------------------------|------------------------------------------------------|----------------------------|
|                                           |                                                      | ✔ Edytuj Zatwierdź ? Pomoc |
| Odpowiedź dziekana:                       |                                                      | Wybierz                    |
| Uzasadnienie odpowiedzi dziekana:         |                                                      | Wybierz                    |
| Komentarz prywatny:                       | Podanie zweryfikowane - NK COS                       |                            |
|                                           |                                                      | /ii.                       |

3.3.1. Przyciski "Wybierz" podświetlą się na zielono, a pola do odpowiedzi staną się dostępne.

| Szczegóły Komentarze studenta do przedmiotów | Odpowiedź dziekana Opiniegracowników Załączniki |                                      |
|----------------------------------------------|-------------------------------------------------|--------------------------------------|
|                                              |                                                 | M Zapisz: Ø Anuluj Zatwierdź ? Pomoc |
| Odpowiedź dziekana:                          | Wyłdarz                                         |                                      |
|                                              | Potostało znaków: 500                           |                                      |
| Uzasadnienie odpowiedzi dziekana:            | Wybierz                                         |                                      |
|                                              | Pozostało znaków: 3000                          |                                      |
| Komentarz prywatny:                          |                                                 |                                      |
|                                              | Pozostało znaków: 4000                          |                                      |

3.3.2. W przypadku pola "Odpowiedź dziekana" można wybrać z szablonu odpowiedzi: "Wyrażam zgodę." lub "Nie wyrażam zgody.".

Jeżeli decyzja jest inna niż zaproponowane w słowniku, pole to można uzupełnić ręcznie, a następnie wcisnąć "Zapisz". W podaniach, gdzie konieczne jest szersze uzasadnienie wydanej decyzji – należy wypełnić kolejne pole: Uzasadnienie odpowiedzi dziekana

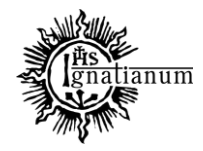

### DZIAŁ NAUCZANIA

| Szczegóły Komentarze studenta do przedmiotów | Odpowiedź dziekana Opinie pracowsików Załączniel |                           |                                      |
|----------------------------------------------|--------------------------------------------------|---------------------------|--------------------------------------|
|                                              |                                                  |                           | H Zapisz @ Anuluj Zatwierdz ? Poince |
|                                              | Wybierz szablon odpowiedzi                       | ×                         |                                      |
| Odpowiedź dziekana:                          | Treść                                            | Treść w języku angielskim |                                      |
|                                              | Nie wyrażam zgody. Wybierz                       | Wybierz                   |                                      |
|                                              | Wyrażam zgodę. Wybierz                           | Wybierz                   |                                      |
| Uzasadnienie odpowiedzi dziekana:            | Pierwsza ++ +                                    | ++ Ostatnia 10 🗸          |                                      |
|                                              |                                                  |                           |                                      |
|                                              |                                                  |                           |                                      |
| Komentarz prywatny:                          |                                                  |                           |                                      |
|                                              |                                                  |                           |                                      |
|                                              |                                                  |                           |                                      |
| Szczegóły Komentarze studenta do przedmiotów | Odpowiedź dziekana Opinie pracowników Załączniki |                           |                                      |
|                                              |                                                  |                           | H Zanisz Ø Anului Zatwierdź ? Pomoc  |
|                                              |                                                  |                           |                                      |
| Odpowiedź dziekana:                          |                                                  | Wybierz                   | A                                    |
|                                              | Pozosta                                          | to znaków. 500            |                                      |
|                                              |                                                  |                           |                                      |
| Uzasadnienie odpowiedzi dziekana:            |                                                  | Wybierz                   |                                      |
|                                              |                                                  |                           |                                      |
|                                              | Pozostał                                         | o znaków: 3000            |                                      |
| Komentarz prywatny:                          |                                                  |                           |                                      |
|                                              |                                                  | A                         |                                      |

- 3.3.3. W polu "Komentarz prywatny" można umieścić informacje, których student nie zobaczy, ale będą dostępne dla pracowników administracyjnych. Wszystkie komentarze prywatne służą tylko komunikacji na etapie rozpatrywania podań i będą usuwane przed wydrukiem dokumentu do teczki akt osobowych studenta.
- 3.4. Kolejna sekcja to "Opinie pracowników", za pośrednictwem której osoba wydająca decyzję może poprosić dowolnego pracownika Uczelni o zaopiniowanie danego podania.
  - 3.4.1. W tym celu należy wybrać opcję "+ Dodaj", a następnie wybrać właściwą osobę z listy.

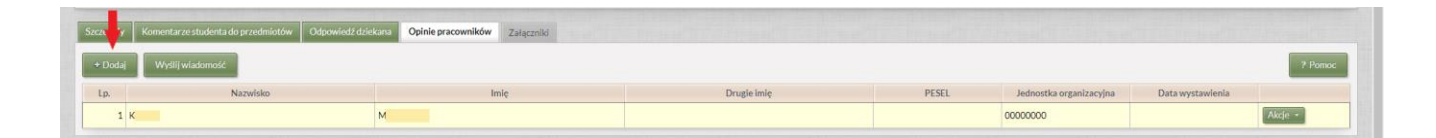

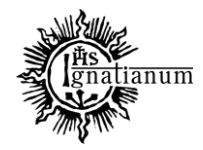

#### DZIAŁ NAUCZANIA

| Wybierz osobę wpisując PESEL, indeks bądź nazwisko i imię | Numer stykowy    | Numer be. | zstykowy       |         |                |                 |         |                                                          |
|-----------------------------------------------------------|------------------|-----------|----------------|---------|----------------|-----------------|---------|----------------------------------------------------------|
| Wybierz jednostkę programu Wybierz progr                  | Dodaj opiniodawo | ę podania |                |         |                |                 | 38      | niejsce odbywania programu Określi filtry                |
| Lp. Nazwisko 💗 Imię                                       | Nazwisko         | Imię      | AT Drugie imię | PESEL   | E-mail         | Jednostka osoby |         | AT Jednostka osoby                                       |
| 1 N P                                                     | As               | B.        |                |         | 1              | OPAE0000        | Wybierz | 0P800000                                                 |
|                                                           | Ax               | к         | к              |         | 1              | 0FCA0000        | Wybierz | 3 ~                                                      |
|                                                           | AI               | м         |                |         | 1              | 0PAA0000        | Wybierz |                                                          |
| Lp. Kod programu Czy główny Kod etapu                     | AI               | Ri        | к              |         | 1              | 0FBG0000        | Wybierz | Data rozpatrzenia Data wykonania decyzji Data zapoznania |
| 1 ADM-SL Tak ADM-APS-SL-3(6)                              | A                | A,        | JC             |         | 1              | 0FBF0000        | Wybierz |                                                          |
|                                                           | Ai               | N         | SI             |         | 1              | 0PBC0000        | Wybierz | 3 🗸                                                      |
|                                                           | A:               | Pi        | R              |         | 1              | 0PCC0000        | Wybierz |                                                          |
| + Dodaj Wyślij władomość                                  | Bi               | м         |                |         | 1              | 0000LA90        | Wybierz | 2 Pomoc                                                  |
| In Namida                                                 | Bi               | D         |                |         |                | 0F000000        | Wybierz | esnizionina Data wortawienia                             |
| 1 K                                                       | Bi               | м         |                |         |                | 00000000        | Wybierz | Akrje -                                                  |
|                                                           |                  |           | Plerwsza «« «  | 1 2 3 4 | 5 🔹 🚥 Ostatnia |                 | 10 🛩    |                                                          |
|                                                           |                  |           |                |         |                |                 |         |                                                          |
|                                                           |                  |           |                |         |                |                 |         |                                                          |

Kiedy osoba została już wybrana, należy kliknąć przycisk "Wyślij wiadomość" oraz uzupełnić właściwe pola i wysłać.

| Lp.                                                                                                    | Nazwisko                                                                                                    |                           | Imię                                                                   | Drugie imię                        | PESEL                         | Jednostka organizacyjna                                                                                                    | Data wystawienia                                                                                                    |                                                                        |
|----------------------------------------------------------------------------------------------------|----------------------------------------------------------------------------------------------------|---------------------------|------------------------------------------------------------------------|------------------------------------|-------------------------------|----------------------------------------------------------------------------------------------------|----------------------------------------------------------------------------------------------------|------------------------------------------------------------------------|
| 1 K                                                                                                    |                                                                                                    | M                         |                                                                        |                                    |                               | 00000000                                                                                                    |                                                                                                    | Akcje -                                                                |
|                                                                                                    |                                                                                                    |                           |                                                                        |                                    |                               |                                                                                                    |                                                                                                    |                                                                        |
|                                                                                                    |                                                                                                    |                           |                                                                        |                                    |                               |                                                                                                    |                                                                                                    |                                                                        |
|                                                                                                    |                                                                                                    |                           |                                                                        |                                    |                               |                                                                                                    |                                                                                                    |                                                                        |
| dnostka podania:                                                                                                    | Kliknij przycisk, aby wybrać                                                                                        | Wybierz                   | Typ podania: Kii                                                       | iknij przycisk, aby wybrać Wysierz | Data złożenia od:             |                                                                                                    |                                                                                                    |                                                                        |
| igram:                                                                                                    | Kliknij przycisk, aby wybrać                                                                                        | Wybierz                   | Status: Z                                                              | Złożone 🔫                          | Data złożenia do:             |                                                                                                    | and the second second s | WYCZYSC III I                                                          |
|                                                                                                    |                                                                                                    |                           |                                                                        |                                    |                               |                                                                                                    |                                                                                                    |                                                                        |
| erz osobę wpisując ł                                                                                                    | ESEL, indeks bądź nazwisko i imię                                                                                   | Numer stykowy             | Numer bezstykowy                                                       |                                    |                               |                                                                                                    |                                                                                                    |                                                                        |
|                                                                                                    |                                                                                                    |                           |                                                                        |                                    |                               |                                                                                                    |                                                                                                    | -                                                                      |
|                                                                                                    |                                                                                                    |                           |                                                                        |                                    |                               | Wyblarz misiera orthoward                                                                                                    |                                                                                                    |                                                                        |
|                                                                                                    |                                                                                                    | E E                       | dytuj wiadomość - USOSmai                                              | il                                 | 5                             | 3 Vybierz miejsce odbywani                                                                                                    | la programu                                                                                                    | Okred/ filtry                                                          |
| p. Nazwisko                                                                                                    | gramu Wyberron                                                                                                    |                           | dytuj wiadomość - USOSmai                                              | 1                                  | 3                             | Wyblerz miejsce odbywani                                                                                                    | la programu                                                                                                    | Okred filtry<br>tostka osoby                                           |
| p. Nazwisko<br>1 M                                                                                                    | gramu Wyderson<br>I mie<br>P                                                                                        |                           | dytuj wiadomość - USOSmai                                              | ii<br>⊛ianatianum.edu.ol> ♥        | 3                             | Wyblerz miejsce odbywani     opnia, stacjonarne)                                                                                                    | la programu<br>Jedi<br>OPBO                                                                                                    | Okret/ filtry<br>tostka osoby<br>0000                                  |
| Lp. Nazwisko<br>1 M                                                                                                    | gramu Weberge<br>Imle<br>P                                                                                          | Service E                 | dytuj wiadomość - USOSmai<br>Od:                                       | ii<br>@ignatianum.edup!> ♥]        |                               | Wybierz miejsze odbywani<br>opnia, stacjonarne)                                                                                                    | la programu<br>Jedr<br>OPBO                                                                                                    | Okred filtry<br>rostka osoby<br>0000<br>3                              |
| Lp. Nazwisko<br>1 M                                                                                                    | gransi Weberga<br>Imle<br>P                                                                                         |                           | dytuj wladomość – USOSmai<br>Od:<br>Do: 1adresata<br>Temat:*           | il<br>@ignatianum.edu.pt> ♥        |                               | Wyblerz miejsce odbywani opnia, stacjonarne)                                                                                                    | la programu<br>Jed<br>OPBC                                                                                                    | Okred fittry<br>kostka osoby<br>0000<br>3                              |
| Lp. Nazwisko<br>1 M<br>donio<br>p. Kod program                                                                                | nu Crygłówny Kodietapu                                                                                              | Indeks D                  | Od:<br>Od:<br>Do: 1adresata<br>Temat:*                                 | ii<br>@ignatiinum.edu.pi> v        | 3                             | Wybierz miejsce odbywani opnia, stacjonarne) Data złożenia Data rozpstrze                                                                                                    | la programu<br>Jedi<br>OPBO<br>enia Data wykonania dec                                                                                                    | Okrest filtry<br>tostka osoby<br>0000<br>3<br>rzji Data zapoznar       |
| I.p. Nazwisko I.M. Kod program I.ADM-SL                                                                                       | nu Crygłówny Kod etapu<br>Tak ADM-APS-SL-3(6)                                                                       | Indeks D                  | dytuj wiadomość - USOSmał<br>Od:<br>Do: 1 adresata<br>Temat.*          | ii<br>@ignatianum.edu.pl> ♥        | s                             | Wyberz niejsce odtyward<br>opria, stacjonarne)<br>Data złożenia<br>0.06.2021 11:09                                                                                                    | la programu<br>Arr Jech<br>OPBC<br>enia Data vykonania dec                                                                                                    | Olores/ filtry<br>nostka osoby<br>0000<br>3<br>rzji Data zapoznar      |
| p. Kod program<br>1 ADM-SL                                                                                                    | nu Cay glowny Kod etapu<br>Tak ADM-APS-SL-3(4)                                                                      | Indeks D                  | Oct. DOSTAI                                                            | ii<br>@ignatianum.edupi> ♥         |                               | VVblierz niejsce odbywałi           opnia, stacjonarnej           Data złożenia         Data rozpatrz           0.08.20211509                                                         | la programu<br>Jed<br>OPBO<br>enia<br>Data wykonania dec                                                                                                    | Okred hitry<br>xxstka osoby<br>0000<br>3<br>rzji Data zapoznar<br>3    |
| Lp. Nacwisko<br>1 M<br>                                                                                                    | nu Cry główny Kod etapu<br>Tak ADM-AP5-SL-3(d)                                                                      | Indeks D                  | Ott: //Ujwiadomosi: = USOSmai<br>Ott: //<br>Dot: 1 adresata<br>Temat:* | ii<br>@ignatianum.edu.pl> v        |                               | VVblerz niejsce odywani<br>opnia, stacjonarne)<br>Data złożenia Data rezpetrz<br>0.08.2021 11.07                                                                                      | la programu<br>Jed<br>OPBO<br>enia<br>Data wykonania dec                                                                                                    | Clicred filtry<br>costka caoby<br>cost<br>g<br>g<br>Data zapoznar<br>3 |
| Lp. Nacwisko     Lp. Nacwisko     Lp. Kod program     ADM-SL     Kod program     AdmSL     Kod program                        | ru Crygłówny Kod stapu<br>Tak ADM-APS SL-316)                                                                       | Indeks Denkorst           | Oct. [*<br>Oct. [*<br>Doc. 1 adresata<br>Temat.*                       | ii<br>@ignatianum.edu.pl> v        |                               | VVblerz niejsce odywani<br>opnia, stacjonarne)<br>Data złożenia<br>Dota złożenia<br>Dota złożenia<br>Dota zrożeniz                                                                    | a programa<br>AST Jack<br>OPBC                                                                                                    | Clicred filtry costka cooby cooo 3 rgi Data zapocnar 3                 |
| p. Narwisko<br>1 M<br>donts<br>p. Narwisko<br>1 M<br>donts<br>p. Kod program<br>1 ADM-SL<br>screptly Konnect.<br>+ Dodal Wysl | ren students de przedministów<br>ren students de przedministów<br>Talk ADM-APS-SL-3(6)<br>Cółpowiedź<br>Talkadowski | Indeks D<br>Opinie pracov | Ott: USOSmail<br>Ott: '<br>Do: 1 adresata<br>Temat+                    | ll<br>@ignatianum.edu.pl> ♥        | 5                             | VVblerz niejsce odywani<br>opnia, stacjonarne)<br>Data złożenia<br>Dota złożenia<br>Data złożenia                                                                                     | la programa<br>ASY Jeck<br>OPEO<br>enia Data wykonania dec                                                                                                    | Clined Nay<br>cotks ocoby<br>cool<br>3<br>rcji Data zapoznar<br>3<br>3 |
| p. Nazwisko<br>1 M<br>cionia<br>p. Kod progra<br>1 ADM-SL<br>ccreptly Koment<br>+ Dodal Wyth<br>Lo.                           | grans WWWer po<br>Imp P P P P P P P P P P P P P P P P P P P                                                         | Indeks D<br>Copine praces | Od:<br>Od:<br>Do: 1 adresata<br>Temat:*                                | ii<br>@ignetianum.edu.pl> v        | S<br>Pezostało znalitow 15000 | VVblez niejsce odyvani<br>opria, stacjonarne)<br>Data złożenia<br>Data złożenia<br>Data złożenia<br>Data zrożenia<br>Data zrożenia<br>Data zrożenia<br>Data zrożenia<br>Data zrożenia | la programu<br>any Jedi<br>oPBC<br>enia Data wykonania dec<br>Data wystawienia                                                                                                    | Okred Hery<br>sotka osoby<br>2000<br>zji Data zapozna<br>3<br>3        |

Wybrana osoba otrzyma powiadomienie, że w systemie USOS czeka podania do zaopiniowania. Gdy prześle opinię, pojawi się ona pod nazwiskiem opiniującego:

| Szczegóły | Komentarze studenta do przedmiotów Odpowiedź dz | iekana Opinie pracowników Załączniki |             |       |                         |                  |         |  |  |  |  |
|-----------|-------------------------------------------------|--------------------------------------|-------------|-------|-------------------------|------------------|---------|--|--|--|--|
| + Dodaj   | + Dodaj Wydlijwladomość ? Pomoc                 |                                      |             |       |                         |                  |         |  |  |  |  |
| Lp.       | Nazwisko                                        | Imię                                 | Drugie imię | PESEL | Jednostka organizacyjna | Data wystawienia |         |  |  |  |  |
| 1         | ĸ                                               | м                                    |             |       | 00000000                | 24.08.2021 09:45 | Akcje • |  |  |  |  |
|           | Popieram prośbę studenta                        |                                      |             |       |                         |                  |         |  |  |  |  |

3.1. Ostatnia sekcja to "Załączniki". Jest ona dostępna w przypadku podań, w których do wydania rozstrzygnięcia konieczne jest dołączenie przez studenta określonych dokumentów.

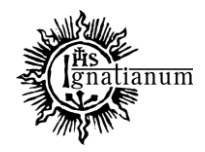

### DZIAŁ NAUCZANIA

4. Jeśli podanie zostało (w miarę potrzeby) zaopiniowane i decyzja wpisana w sekcji "Odpowiedź dziekana" jest ostateczna, należy wcisnąć przycisk "Zatwierdź". W chwili zatwierdzenia decyzja trafia do studenta w systemie USOSweb i nie można jej już zmienić.

| Szczegóły Komentarze studenta do przedmiotó | w Odpowiedź dziekana Opinie pracowników Załączniki |         |                            |
|---------------------------------------------|----------------------------------------------------|---------|----------------------------|
|                                             |                                                    |         | ✓ Edytuj Zatwierdź ? Pomoc |
| Odpowiedź dziekana:                         |                                                    | Wybierz | <b>†</b>                   |
| Uzasadnienie odpowiedzi dziekana:           |                                                    | Wybierz |                            |
| Komentarz prywatny:                         |                                                    |         |                            |